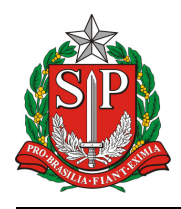

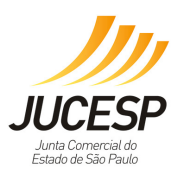

## VRE MÓDULO DE LICENCIMENTO (Novo Assinador Digital - SDK Desktop)

Procedimento para realizar o Licenciamento e assinar as declarações digitalmente.

## 1. Antes de acessar o sistema de Licenciamento configurar no seu Internet Explorer.

Clicar na opção Ferramentas do Internet Explorer do lado esquerdo da tela (caso não esteja aparecendo do lado esquerdo, aperte a tecla **Alt** do seu teclado. Selecione a opção **Configurações do Modo de Exibição de Compatibilidade**, conforme a tela abaixo:

| Arguivo Editar Egibir Eavoritos F | erramentas Ajuda                                                                                                    |                                         |                                                                                                    |                                                                                                    |                                                                                                    |                          |                               |
|-----------------------------------|----------------------------------------------------------------------------------------------------|-----------------------------------------|----------------------------------------------------------------------------------------------------|----------------------------------------------------------------------------------------------------|----------------------------------------------------------------------------------------------------|--------------------------|-------------------------------|
| 🚖 Favoritos 🛛 🚔 🔊 Galeria do We   | Excluir Histórico de Navegação<br>Navegação InPrivate<br>Diagnosticar Problemas de Conexão                                                                      | Ctrl+Shift+Del<br>Ctrl+Shift+P          |                                                                                                    |                                                                                                    |                                                                                                    | 🏠 🔻 🔂 🕆 🖂 🌐 👻 Página 🕶 : | Şegurança 🕶 Ferramentas 🕶 🔞 🕶 |
|                                   | Reabrir Última Sessão de Navegação<br>Filtragem InPrivate                                                                                                    | Ctrl+Shift+F                            | Econômico, Ciência,                                                                                                    | Tecnologia e Iı                                                                                                    | novação                                                                                                    |                          | ^                             |
|                                   | Configurações da Filtragem InPrivate                                                                                                    |                                         |                                                                                                    |                                                                                                    | Área do Empreendedor                                                                                                    |                          |                               |
|                                   | Filtro do SmartScreen<br>Gerenciar Complementos                                                                                                    |                                         | s para sua Empresa                                                                                                    | ··                                                                                                    | Certificado Digital<br>Como obter?                                                                                                    |                          |                               |
|                                   | Modo de Exibição de Compatibilidade                                                                                                    |                                         | nciamento                                                                                                    |                                                                                                    | Consultas                                                                                                    |                          |                               |
|                                   | Action esté fendi.<br>Descoberta de Fend<br>Windows Update<br>Ferramentas para Desenvolvedores<br>OneNote Linked Notes<br>Send to DneNote<br>Opções da Internet | Page Page Page Page Page Page Page Page | a Versão superior a 1.8.121<br>atura das declarações do Licenciamento<br>mimar frea desbitado, Para<br>esp. sp. gov. br/downloads/jre-6u121- wind<br>ção para fazer o Licenciamento e assinar<br>esp.sp.gov. br/downloads/configuracoes_1 | não é realizada com as v<br>Licenciamento, por favor,<br>, clique aqui:<br>ows-1586.exe<br>as declarações:<br>icenciamento.pdf | <ul> <li>Voltar</li> <li>arsões do Java superiores a 1.8.121.</li> <li>utilize o Java 1.8.121 ou versões</li> </ul>                                                                                                    |                          |                               |
| _                                 |                                                                                                    | Acesso via                              | a Certificado Digital                                                                                                    | Acesso                                                                                                    | via Usuário e Senha                                                                                                    |                          |                               |
|                                   |                                                                                                    | Se você já possul, clique               | no certificado abaixo para acessar o<br>sistema.<br>Digital                                                                                                    | A autenticação por us<br>dos órgãos                                                                                            | suário e senha é restrita aos servidores<br>s e prefeituras participantes.<br>CPF:                                                                                                    |                          | =                             |
|                                   |                                                                                                    | Se ainda não possui e o                 | eseja mais informações, dique aqui.                                                                                                    | * Servidor, se você n<br>em contato com o re                                                                                   | Acessar<br>não possui ou esqueceu a senha, entre<br>esponsável de seu órgão ou município.                                                                                                    |                          |                               |
|                                   |                                                                                                    |                                         |                                                                                                    |                                                                                                    | ,                                                                                                    |                          |                               |
|                                   |                                                                                                    | JUCESP                                  |                                                                                                    |                                                                                                    |                                                                                                    |                          |                               |
| Contém comandos de ferramentas.   |                                                                                                    |                                         |                                                                                                    |                                                                                                    |                                                                                                    |                          |                               |
| 🙆 📁 n 📦                           |                                                                                                    |                                         |                                                                                                    |                                                                                                    | A CONTRACTOR OF THE OWNER OF THE OWNER OWNER OWNER OWNER OWNER OWNER OWNER OWNER OWNER OWNER OWNER OWNER OWNER OWNER OWNER OWNER OWNER OWNER OWNER OWNER |                          | ▲ 15:27<br>● 10 10 11:02 0010 |

Na tela abaixo, adicione o endereço: sp.gov.br

| de Exibição de Compatibilidade.                  | serem exibidos no Modo |
|--------------------------------------------------|------------------------|
| dicionar este site:                              |                        |
| sp.gov.br                                        | Adicionar              |
| sp.gov.br                                        | Remover                |
|                                                  |                        |
| ] Incluir listas de sites atualizadas da Microso | ft                     |
| 🕖 Exibir sites da intranet no Modo de Exibição   | de Compatibilidade     |

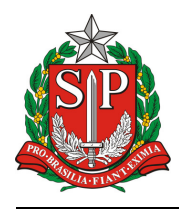

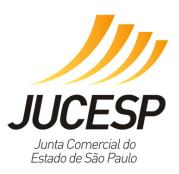

Clicar na opção Ferramentas do Internet Explorer do lado esquerdo da tela (caso não esteja aparecendo do lado esquerdo, aperte a tecla **Alt** do seu teclado. Selecionar **Opções da Internet** 

| Image: Description:       Chick which hope thouse:       Chick which hope thouse:       Chick which hope tho                                                                                                    |                                                        |                                                                                                    |                                |                                                                                                    |                                                                                                    |                                                                                          |                        |                           |
|----------------------------------------------------------------------------------------------------|--------------------------------------------------------|----------------------------------------------------------------------------------------------------|--------------------------------|----------------------------------------------------------------------------------------------------|----------------------------------------------------------------------------------------------------|------------------------------------------------------------------------------------------|------------------------|---------------------------|
| Impact of the data for the data for the | tos 🏾 🍰 🔊 Galeria do We<br>pida Empresa - Governo do E | Excluir Histórico de Navegação<br>Navegação InPrivate<br>Diagnosticar Problemas de Conexão<br>Reabirir Utima Seccio de Navenacio                               | Ctrl+Shift+Del<br>Ctrl+Shift+P | Econômico, Ciência,                                                                                                    | Fecnologia e In                                                                                                    | ovação                                                                                   | 🦄 🔻 🕅 👻 🖙 👼 👻 Página 🔻 | Segurança 👻 Ferramentas 🔹 |
| Section description     A los description     Construction     Construction                 Construction                                                                                                    |                                                        | Filtragem InPrivate<br>Configurações da Filtragem InPrivate                                                                                                    | Ctrl+Shift+F                   |                                                                                                    | i contorogia o ini                                                                                                    | Área do Empreendedor                                                                     |                        |                           |
| Image: Note that is a constrained by the second of the second of the  |                                                        | Bloqueador de Pop-ups<br>Filtro do SmartScreen<br>Gerenciar Complementos                                                                                       | *                              | s para sua Empresa                                                                                                    | ÷                                                                                                    | Certificado Digital<br>Como obter?                                                       |                        |                           |
| Image: provide the result of the result of the result o | ✓                                                      | Modo de Exibição de Compatibilidade                                                                                                    | natibilidade                   | nciamento                                                                                                    |                                                                                                    | Consultas                                                                                |                        |                           |
| Acesso via Certificado Digital         Se você já possu, cique no certificado abato para acessar o sistema.         Desense deseja mais informações, clique aqui.         Se anda não possu e deseja mais informações, clique aqui.         Se anda não possu e deseja mais informações, clique aqui.         Matemitação por usuáno e senha é restrita aos servidores dos órgão e prefeituras participantes.         Se anda não possu e deseja mais informações, clique aqui.         Se anda não possu e deseja mais informações, clique aqui.         Se anda não possu e deseja mais informações, clique aqui.         Se anda não possu e deseja mais informações, clique aqui.         Se anda não possu e deseja mais informações, clique aqui.         Se anda não possu e deseja mais informações, clique aqui.                                                                                                    |                                                        | Assinar este Feed<br>Descoberta de Feed<br>Windows Update<br>Ferramentas para Desenvolvedores<br>OneNote Linked Notes<br>Send to OneNote<br>Oncrés de Internet | ,<br>F12                       | N Versão superior a 1.8.121<br>atura das declarações do Licenciamento<br>nfimar <sup>4</sup> fica desabilitado. Para realizar o<br>natora a versão 18.121 de 32 bits do Java<br>sep.sp.gov.br/downloads/ira-8u121-wind<br>ção para fazer o Licenciamento e assimar<br>e.p.sp.gov.br/downloads/confluraces_1 | não é realizada com as ver<br>Licenciamento, por favor, u<br>, clique aqui:<br>wws-1586.exe<br>as declarações:<br>icenciamento.pd( | aões do Java superiores a 1.8.121.<br>blize o Java 1.8.121 ou versões                    |                        |                           |
| Se vodi já possui, dague no certificado abato para acessar o sistema.                                                                                                    |                                                        |                                                                                                    | Acesso via                     | l<br>a Certificado Digital                                                                                                    | Acesso v                                                                                                    | ia Usuário e Senha                                                                       |                        |                           |
| Se anda não possui e deseja mais informações, dique aqui.  * Servidor, se você não possui ou esquiecu a senha, entre<br>em contato com o responsável de seu órgão ou municipio.  Ita                                                                                                    |                                                        |                                                                                                    | Se você já possul, clique      | no certificado abaixo para acessar o<br>sistema.<br>Certificado                                                                                                    | A autenticação por usu:<br>dos órgãos e                                                                                            | ário e senha é restrita aos servidores<br>; prefeituras participantes.<br>CPF:<br>Senha: |                        |                           |
|                                                                                                    |                                                        |                                                                                                    | Se ainda não possui e d        | eseja mais informações, clique aqui.                                                                                                    | * Servidor, se você não<br>em contato com o resp                                                                                   | Acessar<br>o possui ou esqueceu a senha, entre<br>oonsável de seu órgão ou município.    |                        |                           |
| JUCESP<br>Marine Inter<br>Marine                                                                                                    |                                                        |                                                                                                    | JUCESP<br>NUCESP               |                                                                                                    |                                                                                                    | Votar ao Iopo                                                                            |                        |                           |

Na tela abaixo, clicar na aba Segurança:

| Conexões                                                                          | Prog                                                                                 | ramas                                         | Ava                           | nçadas                                    |
|-----------------------------------------------------------------------------------|--------------------------------------------------------------------------------------|-----------------------------------------------|-------------------------------|-------------------------------------------|
| Geral                                                                             | Segurança                                                                            | Privacidade                                   |                               | Conteúdo                                  |
| me page                                                                           |                                                                                      |                                               |                               |                                           |
| Para criar                                                                        | guias de home pa                                                                     | ge, digite cada e                             | ndereço em                    | sua                                       |
| própria lin                                                                       | ha.                                                                                  |                                               |                               |                                           |
| http://ju                                                                         | cesp/intranet_ju                                                                     | cesp/                                         |                               | ~                                         |
|                                                                                   |                                                                                      |                                               |                               | -                                         |
|                                                                                   |                                                                                      |                                               |                               |                                           |
|                                                                                   | Usar atual                                                                           | Usar padrão                                   | Usar em                       | branco                                    |
| etórico de navegaçã                                                               | io                                                                                   |                                               |                               |                                           |
| Turkis and                                                                        |                                                                                      | bisk/star analis                              |                               |                                           |
| informaçõe                                                                        | uivos temporarios<br>es de formulário d                                              | , nistorico, соокіє<br>a Web.                 | s, sennas s                   | aivas e                                   |
|                                                                                   |                                                                                      |                                               |                               |                                           |
| EVCI IIC                                                                          | histórico de nave                                                                    | nacão ao sair                                 |                               |                                           |
| Excluir                                                                           | histórico de navej                                                                   | gação ao sair                                 |                               | ~                                         |
| Excluir                                                                           | histórico de navej                                                                   | gação ao sair<br>Excluir                      | Configu                       | ırações                                   |
| esquisa                                                                           | histórico de navej                                                                   | gação ao sair<br>Excluir                      | Configu                       | ırações<br>~                              |
| esquisa Alterar pad                                                               | histórico de navej<br>drões de pesquisa                                              | gação ao sair<br>Excluir                      | Configu                       | urações<br>urações                        |
| Alterar pac                                                                       | històrico de navej<br>drões de pesquisa                                              | gação ao sair<br>Excluir                      | Configu                       | ırações<br>ırações                        |
| esquisa<br>Alterar pac<br>uias                                                    | històrico de navej<br>drões de pesquisa                                              | gação ao sair<br>Excluir                      | Configu                       | ırações<br>ırações                        |
| esquisa<br>Alterar pac<br>uias<br>Alterar con<br>exibidas na                      | histórico de navej<br>drões de pesquisa<br>no as páginas da '<br>as guias.           | jação ao sair<br>Excluir<br>Web são           | Configu<br>Configu<br>Configu | ırações<br>ırações<br>ırações             |
| esquisa<br>Alterar pac<br>uias<br>Alterar con<br>exibidas na<br>parência          | histórico de navej<br>drões de pesquisa<br>no as páginas da '<br>as guias.           | jação ao sair<br>Excluir<br>,<br>Web são      | Configu<br>Configu<br>Configu | ırações<br>ırações<br>ırações             |
| esquisa<br>Alterar pac<br>uias<br>Alterar con<br>exibidas na<br>parência          | histórico de navej<br>drões de pesquisa<br>no as páginas da<br>as guias.             | Excluir                                       | Configu<br>Configu<br>Configu | irações<br>irações<br>irações             |
| esquisa<br>Alterar pac<br>uias<br>Alterar con<br>exibidas na<br>parência<br>Cores | histórico de navej<br>drões de pesquisa<br>no as páginas da<br>as guias.<br>Idiomas  | Jação ao sair<br>Excluir<br>Web são<br>Fontes | Configu<br>Configu<br>Configu | irações<br>irações<br>irações<br>ilidade  |
| esquisa<br>Alterar pac<br>uias<br>Alterar con<br>exibidas na<br>parência<br>Cores | histórico de navej<br>drões de pesquisa<br>no as páginas da<br>as guias.<br>Idiomas  | Jação ao sair<br>Excluir<br>Web são<br>Fontes | Configu<br>Configu<br>Configu | irações<br>irações<br>irações<br>bildade  |
| esquisa<br>Alterar pao<br>uias<br>Alterar con<br>exibidas na<br>parência<br>Cores | histórico de navej<br>drões de pesquisa<br>no as páginas da<br>as guias.<br>Idiomas  | ação ao sair<br>Excluir<br>Web são<br>Fontes  | Configu<br>Configu<br>Configu | urações<br>urações<br>urações<br>vilidade |
| esquisa<br>Alterar pac<br>uias<br>Alterar con<br>exibidas na<br>parência<br>Cores | histórico de navej<br>drões de pesquisa<br>no as páginas da a<br>s guias.<br>Idiomas | Jação ao sair<br>Excluir<br>Web são<br>Fontes | Configu<br>Configu<br>Configu | urações<br>urações<br>urações<br>urações  |

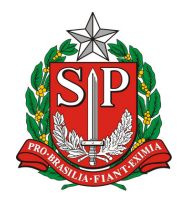

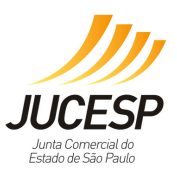

Na tela abaixo, selecione Sites Confiáveis e depois clique em Sites, conforme abaixo

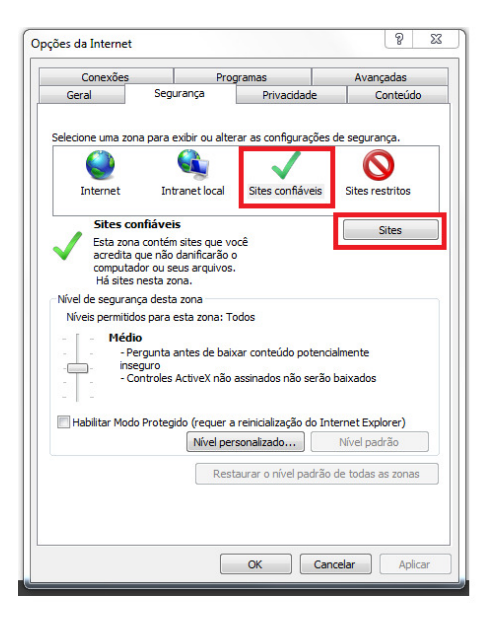

Na tela abaixo, desmarcar a opção: Exigir verificação do servidor (https:) para todos os sites desta zona. Em seguida, adicione os seguintes sites:

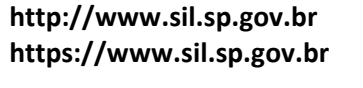

| dicionar este site à z | iona:  |           |
|------------------------|--------|-----------|
|                        |        | Adicionar |
| ites:                  |        |           |
| http://www.sil.sp.ge   | ov.br  | Remover   |
| https://www.sii.sp.g   | JOV.DI |           |
|                        |        |           |

## 2. Certificados válidos para a realização do Licenciamento:

É possível realizar o Licenciamento com Certificado Digital do sócio ou contabilista autorizado na Receita Federal.

- **Tipo:** e-CNPJ ou e-CPF.
- Modelos: A3 (Cartão), A1 (Arquivo) ou Token.

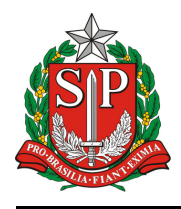

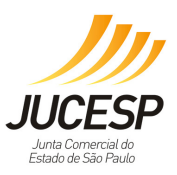

Para acessar com um e-CNPJ: pode-se utilizar o e-CNPJ da empresa que se quer licenciar ou do escritório contábil responsável pela empresa incluso na Receita Federal do BRASIL (RFB) como responsável por esta no cadastro da mesma.

Para acessar com um e-CPF: pode utilizar um e-CPF somente o sócio (ou sócios) da empresa que se quer licenciar ou o contabilista incluso como responsável pela empresa no cadastro da mesma na Receita Federal, assim como os servidores públicos municipais cadastrados, Escritórios Regionais e Postos da JUCESP.

Para efetuar alteração cadastral para incluir contabilista/escritório contábil responsável pela empresa verifique no site da Receita Federal no endereço:

http://idg.receita.fazenda.gov.br/orientacao/tributaria/cadastros/cadastro-nacional-de-pessoasjuridicas-cnpj/solicitacao-de-atos-perante-o-cnpj-por-meio-da-internet/alteracao-de-dados-cadastraisde-matriz-ou-filial

## 3. Requisitos para realizar o Licenciamento e assinar as declarações:

- Utilizar um computador que esteja com perfil de administrador ou se estiver com um usuário logado na máquina, esse usuário deve estar com perfil de administrador.
- Utilizar o Internet Explorer (qualquer versão, exceto a Edge)
  - 4. Na primeira vez que for feita a assinatura da declaração com o certificado, deverá ser feita a configuração, conforme o modelo: Cartão, Token ou A1.

Na tela abaixo, para o certificado tipo **Cartão ou Token**, deve ser utilizado a opção **Cartão inteligente** e ao lado selecionar "**Automático**".

| Configuracoes do SDI                                    | (-Desktop   |
|---------------------------------------------------------|-------------|
| Repositorio de chaves -                                 | Automatico  |
| <ul> <li>Arquivo PKCS 12</li> <li>Assinatura</li> </ul> | Procurar    |
| Microsoft CAPI                                          |             |
|                                                         | OK Cancelar |

• Tente assinar as declarações do Licenciamento.

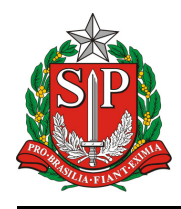

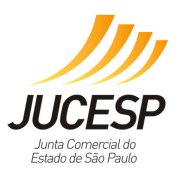

Para o certificado tipo **A1**, deve ser utilizado a opção **PKCS12** e no campo **assinatura**, clicar no botão **Procurar**, encontrar o caminho onde o certificado está instalado na **máquina**, selecioná-lo e depois **clicar em OK**.

No campo "Procurar", digite **.PFX** e clique em "Procurar".

| 🌾 Configuracoes do SDK-Desktop |  |
|--------------------------------|--|
| Geral Sobre                    |  |
| Repositorio de chaves          |  |
| 💿 Cartao inteligente           |  |
| Arquivo PKCS12                 |  |
| Assinatura Procurar            |  |
| Microsoft CAPI                 |  |
|                                |  |
|                                |  |
| OK Cancelar                    |  |

Encontre e marque o caminho onde o seu certificado está instalado, após isso, clique em "OK", caso não peça para digitar a senha do certificado clique novamente no botão "Confirmar" e digite a senha do certificado.

Fim do documento.